## MyDinno App' Gérez vos commandes autrement

## L'appli 100% utile pour les patients sous pompe à insuline

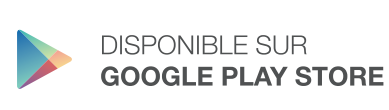

DISPONIBLE SUR L'APPLE STORE

Les données de l'application sont hébergées dans des serveurs agréés par l'ASIP Santé (Agence des Systèmes d'Information Partagés de santé) Google Play et le logo Google Play sont des marques de Google LLC. App Store est un service de Apple Inc., déposé aux U.S. et dans les autres pays.

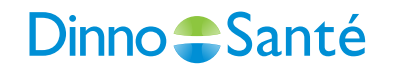

|     | •                                            |  |
|-----|----------------------------------------------|--|
|     | ••••• Carrier                                |  |
|     | Mes commandes                                |  |
| -   | Informations<br>personnelles Service clients |  |
| X   |                                              |  |
|     |                                              |  |
|     |                                              |  |
| HL. |                                              |  |
|     |                                              |  |
|     |                                              |  |
|     |                                              |  |

#### **MyDinno App'** Gérez vos commandes autrement

MyDinno App' est la **première application** qui vous accompagne dans la gestion de vos commandes de consommables pour votre **pompe à insuline** !

Une fois installée, l'application MyDinno App' vous permet de **programmer votre commande automatique**, modifier votre prochain colis, commander un accessoire, mettre à jour vos **informations personnelles** mais aussi contacter le service client.

Vous cherchez une solution **simple et rapide** ? MyDinno App' est faite pour vous !

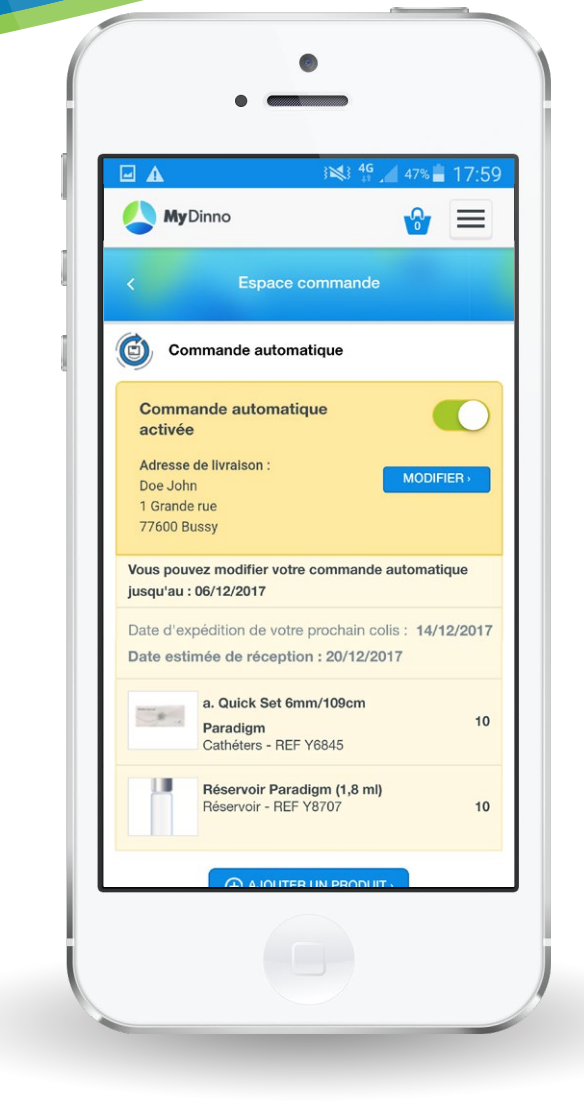

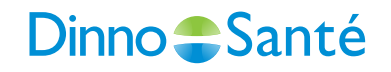

#### MyDinno App' Découvrez l'application pas à pas

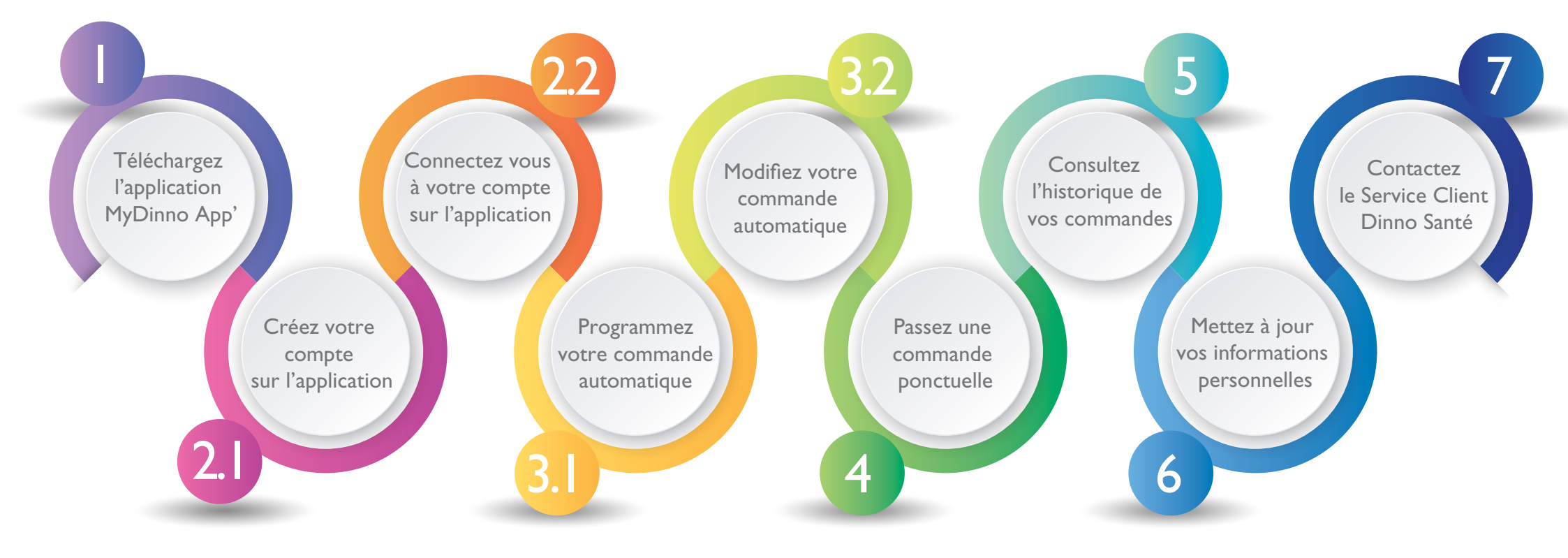

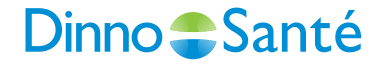

### Téléchargez l'application MyDinno App'

Comment installer l'application MyDinno App' sur votre téléphone ou tablette ?

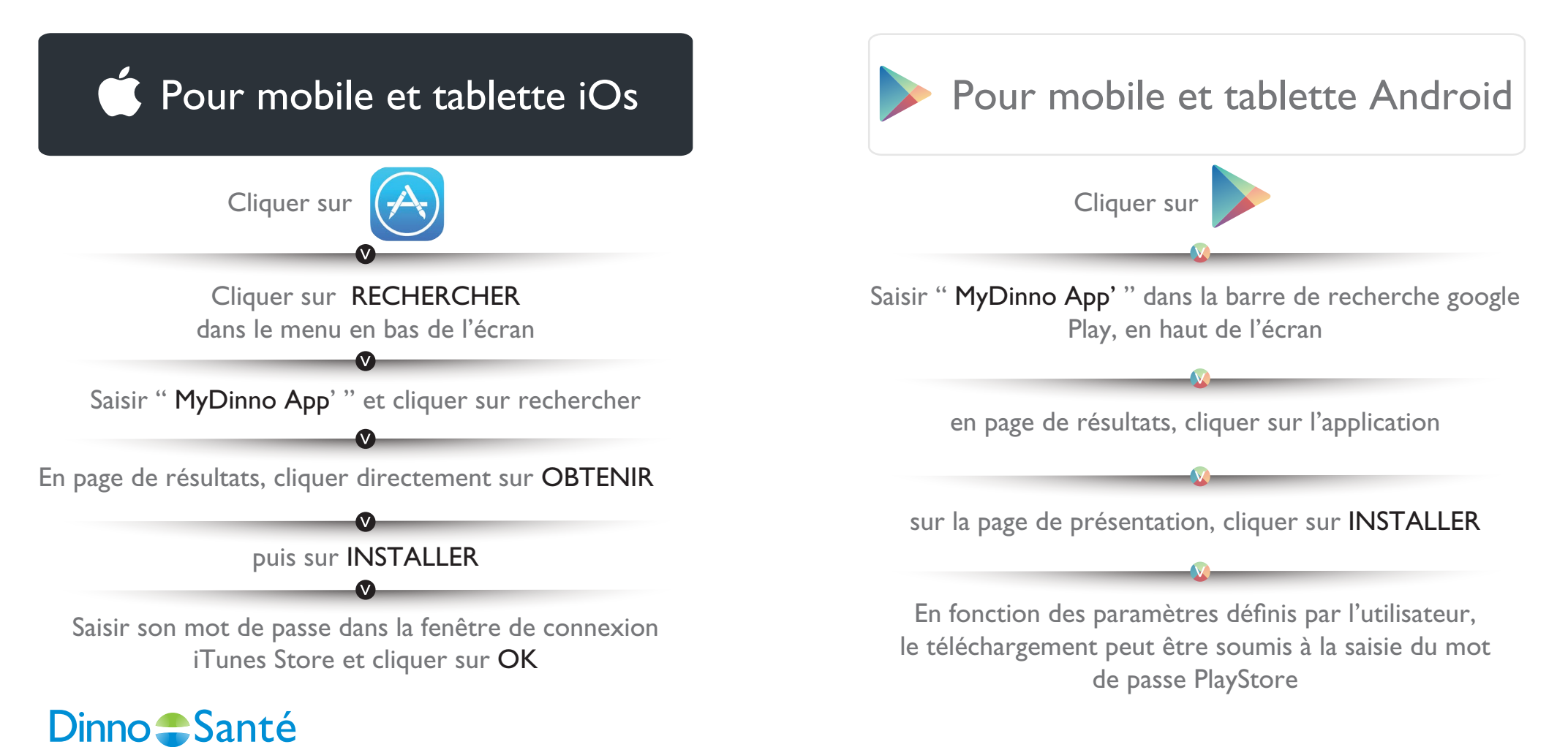

### 2.1 Créez votre compte sur l'application MyDinno App'

1 minute suffit pour créer son compte avec l'adresse email et l'identifiant client\*.

Adresse

Adresse suite

Code postal

- Veuillez choisir

Inscrivez le numéro

Sélectionnez le cathéter 1\*

Sélectionnez le cathéter 2

- Veuillez choisir votre cathét

- Veuillez choisir votre cathéte

Informations complém

Quel est le modèle de votre pompe à insuline ?

Quel est le N° figurant sur pompe à insuline ?

0

0

. 0

0

Ville

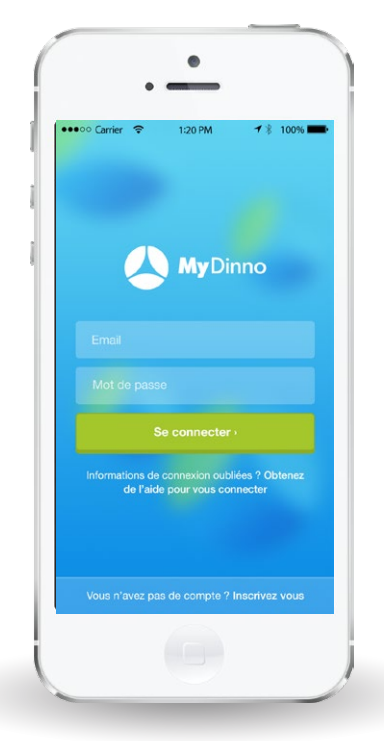

I. Cliquez sur "Vous n'avez pas de compte ? Inscrivez-vous"

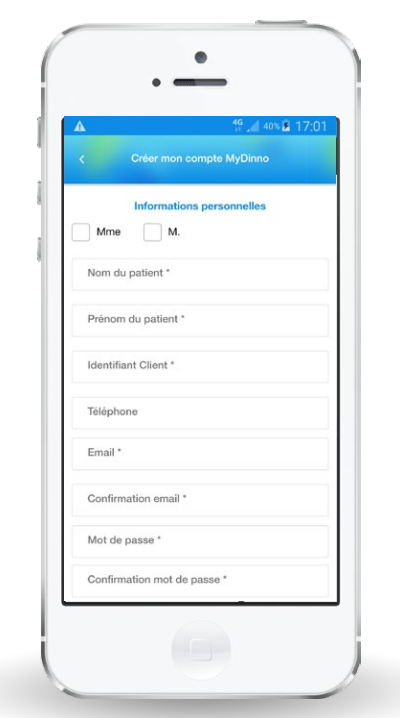

2. Complétez vos informations personnelles

3. Renseignez le matériel utilisé pour faciliter votre prise de commande Rendez-vous sur DinnoSante.fr pour accéder à de nombreux conseils pratiques sur le diabète !

Un email d'activation sera envoyé à votre adresse email pour activer votre compte. Pensez à vérifier vos courriers indésirables.

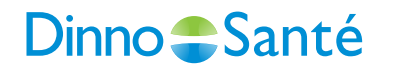

\*Votre identifiant client vous est communiqué dans tous les courriers et bons de livraison Dinno Santé. Ce numéro à 10 chiffres figure en haut à gauche des courriers.

# 2.2 Connectez vous à votre compte sur MyDinno App'

Accédez à votre espace à tout moment pour **une gestion simple et rapide** de vos commandes.

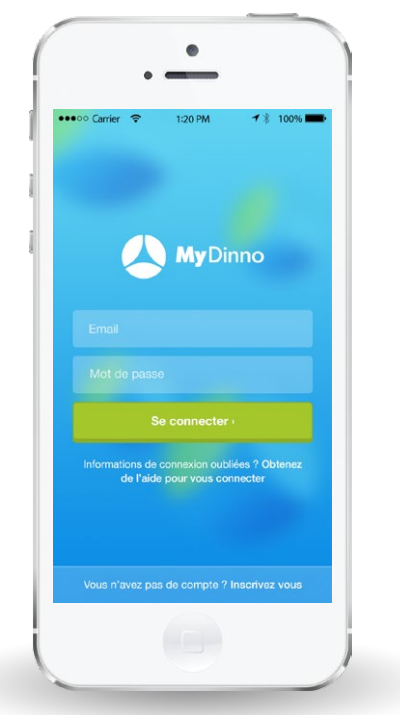

I. Tapez vos identifiants, puis cliquez sur "Se connecter"

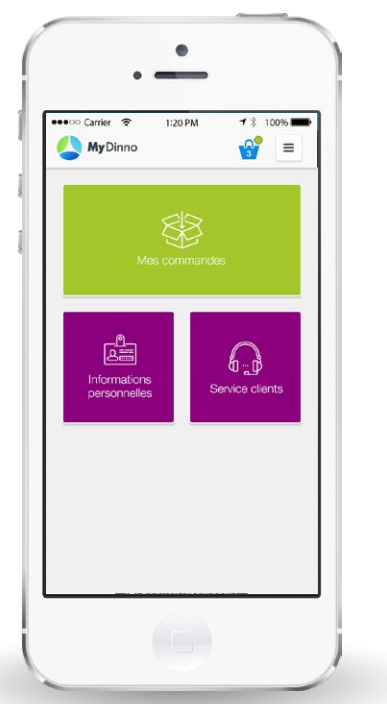

2. Accédez à votre espace personnel !

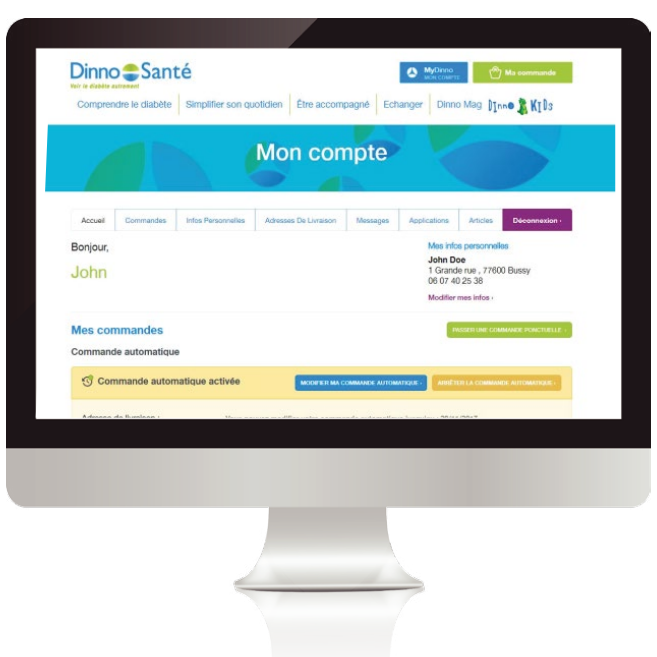

Utilisez vos identifiants pour vous connecter sur l'application ou sur le site dinnosante.fr Vos données sont synchronisées en temps réel

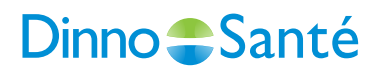

# 3.1 Programmez votre commande automatique MyDinno App'

En quelques étapes, libérez-vous l'esprit et planifiez votre commande automatique pour vos cathéters, réservoirs et piles !

|                      |                | 181 16       | 44% 🛢 18:14            |
|----------------------|----------------|--------------|------------------------|
| 실 MyD                | inno           |              | 🔮 🔳                    |
|                      |                |              |                        |
| Mes comm             | andes          |              |                        |
| Con                  | nmande automat | ique         |                        |
| c                    | RÉER MA COMMAN | DE AUTOMATIO | QUE)                   |
|                      | 01             |              |                        |
| PA                   | SSER UNE COMMA | NDE PONCTUE  | LLE -                  |
|                      |                |              |                        |
| Histo                | rique des Comm | nandes       |                        |
| Date<br>d'expédition | N° Commande    | Commande     | État                   |
| 21/11/2017           | 17-COM-003866  | Ponctuelle   | En cours de traitement |
| 30/10/2017           | 17-COM-003860  | Ponctuelle   | Finalisée >            |
|                      |                | Ponctuelle   | Finalisée              |

| 🕰 🖬 MyDinno       | 100 au            | <u>.</u> 4 50% ∎ 17 |
|-------------------|-------------------|---------------------|
| <                 | L. Configuration  | ue                  |
| réquence d'env    | oi de mon coli    | s                   |
| 3 mois            | 2 mois            | 1 mois              |
| ate d'expéditio   | n de mon colis    |                     |
| 14/12/2017        |                   |                     |
| alider mon moc    | lèle de pompe     |                     |
| a marque de ma p  | ompe à insuline ( | est :               |
| Medtronic - MINIM | ED 640G           |                     |
| An                | nuler ma command  | le                  |
|                   | Continuer         |                     |

2. Choisissez la fréquence

de votre colis et

la date de réception

votre prochain colis

I. Cliquez sur "Créer ma commande automatique"

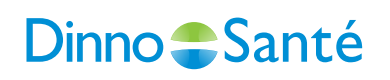

- Image: Image: Image
  - 3. Ajoutez vos consommables au panier

| <b>₽ A</b>              | i 💐 🏰 🚄 49% 🛢 17:  |
|-------------------------|--------------------|
| MyDinno                 | ` ≡                |
|                         | mode d'expédition  |
| Livraison colissimo     | 🖏 colis            |
|                         | jouter une adresse |
| Relais Colis            | (                  |
| Entrez le code postal : | Ok                 |
| Co                      | ontinuer •         |

4. Sélectionnez votre adresse de livraison ou votre relais colis

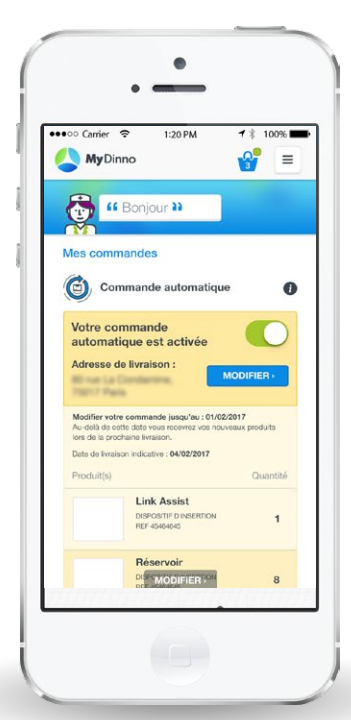

 5. Votre commande est enregistrée.
Plus besoin d'y penser !

# 3.2 Modifiez votre commande automatique MyDinno App'

Besoin de modifier la date de réception de votre colis, d'ajouter ou de supprimer un produit dans votre prochaine commande ? Modifiez votre prochain colis en quelques clics !

| MyDinno 😭                                                                                            |          |
|----------------------------------------------------------------------------------------------------|----------|
| # Bonjour 33<br>Mes commandes                                                                        |          |
| Mes commandes                                                                                        |          |
| Mes commandes                                                                                        |          |
|                                                                                                    |          |
| Commande automatique                                                                                 | 0        |
| Votre commande                                                                                       |          |
| automatique est activée                                                                              |          |
| Adresse de livraison :                                                                               | IER -    |
| 73017 Plana                                                                                          |          |
| Modifier votre commande jusqu'au : 01/02/2017<br>Au-delà de cette date vous recevrez vos nouveaux pr | roduits  |
| lors de la prochaine livraison.<br>Date de livraison indicative : 04/02/2017                         |          |
| Produit(s)                                                                                           | Quantité |
| Link Assist                                                                                          |          |
| DISPOSITIF D INSERTION                                                                               | 1        |
| PEP 45464645                                                                                         |          |
| Réservoir                                                                                            |          |

I. Cliquez sur "Modifier"

|                   | ₩] <sup>46</sup><br># |          |
|-------------------|-----------------------|----------|
| MyDinno           |                       | <b>`</b> |
|                   | I. Configuration      |          |
| Fréquence d'env   | oi de mon coli        | is       |
| 3 mois            | 2 mois                | 1 mois   |
| Date d'expéditio  | n de mon colis        |          |
| 14/12/2017        |                       | Ē        |
| Valider mon moc   | lèle de pompe         |          |
| La marque de ma p | ompe à insuline       | est :    |
| Medtronic - MINIM | ED 640G               |          |
| Ann               | nuler ma commane      | de       |
|                   | Continuer             | _        |

2. Modifiez la fréquence de votre colis ou modifiez la date de réception

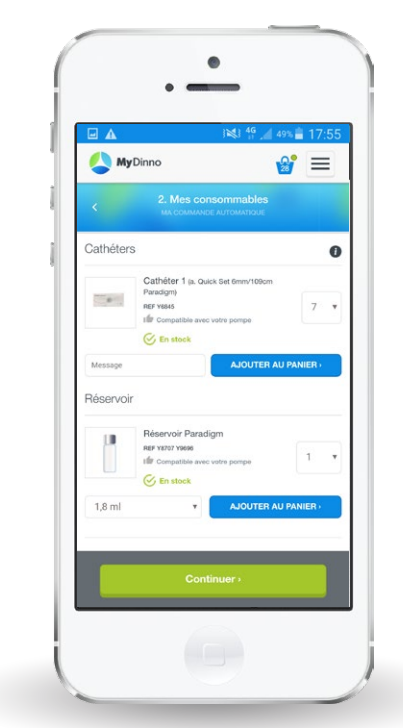

3. Modifiez votre panier : ajoutez ou supprimez un produit, rectifiez les quantités

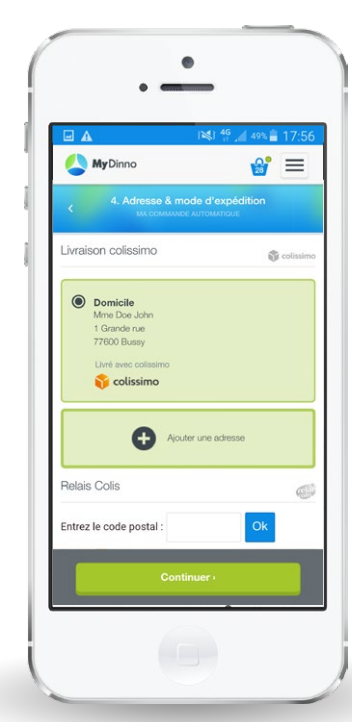

4. Changez votre adresse de livraison ou votre relais colis

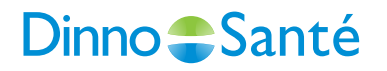

### 4 Passez une commande ponctuelle MyDinno App'

En déplacement ou depuis votre domicile, vous avez besoin d'un accessoire pour votre pompe à insuline ? Passez une commande ponctuelle en quelques secondes !

| ▲ 🖬                  |                | 1001 4G      | 44% 🛢 18:1                | 4  |
|----------------------|----------------|--------------|---------------------------|----|
| 실 MyD                | inno           |              | 🔮 🔳                       |    |
|                      |                |              |                           |    |
| Mes comm             | andes          |              |                           |    |
| Con                  | nmande automat | ique         |                           |    |
| CI                   | RÉER MA COMMAN | DE AUTOMATIO | QUE -                     |    |
|                      | 01             |              |                           |    |
| РА                   | SSER UNE COMMA | NDE PONCTUE  | LLE (                     |    |
| Histor               | rique des Comn | nandes       |                           |    |
| Date<br>d'expédition | N° Commande    | Commande     | État                      |    |
| 21/11/2017           | 17-COM-003866  | Ponctuelle   | En cours de<br>traitement | "> |
| 30/10/2017           | 17-COM-003860  | Ponctuelle   | Finalisée                 | >  |
| 27/10/2017           | 17-COM-003855  | Ponctuelle   | Finalisée                 | >  |

I. Cliquez sur "Passer une commande ponctuelle"

**DinnoSanté** 

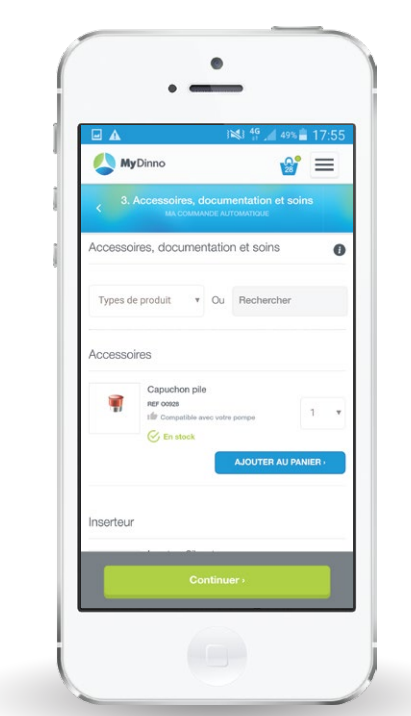

2. Sélectionnez les produits ou accessoires dont vous avez besoin

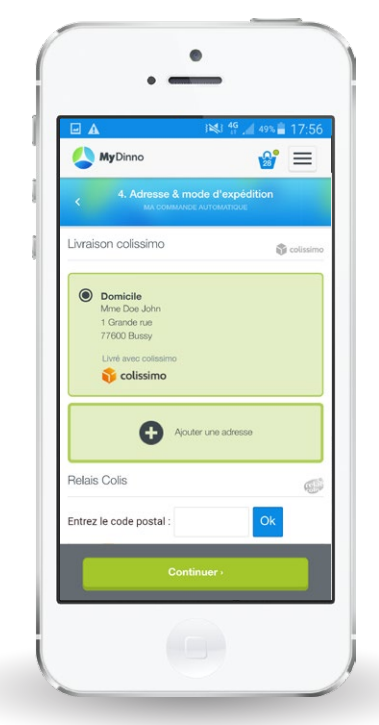

3. Sélectionnez votre adresse de livraison ou votre relais colis

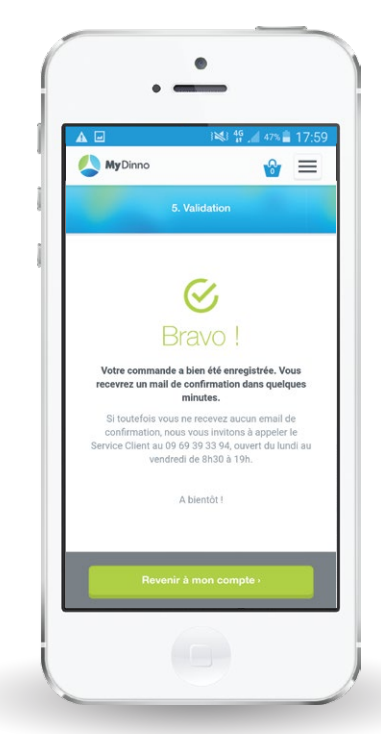

4. Vous allez recevoir votre commande !

### 5 Consultez l'historique de vos commandes MyDinno App'

Retrouvez toutes les informations clés sur vos commandes passées et à venir.

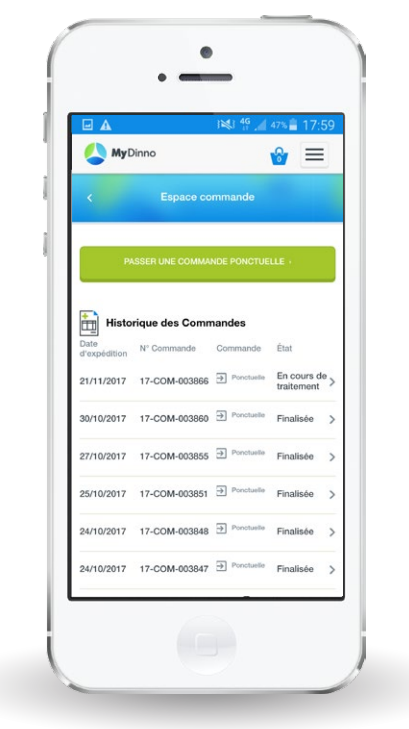

 Suivez l'état de votre commande : en cours de traitement ou finalisée

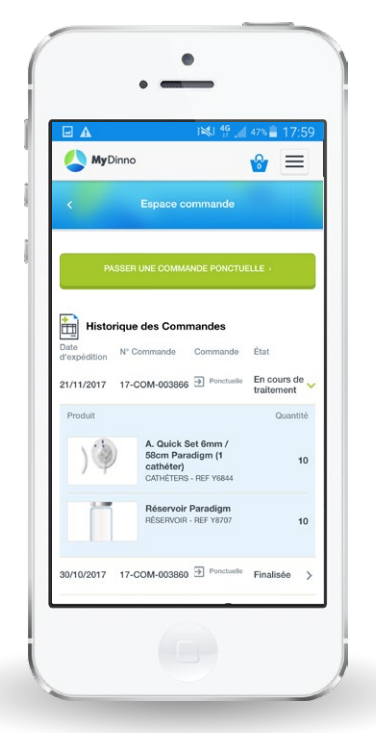

2. Retrouvez le détail de votre commande

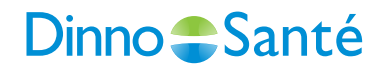

#### 6 Mettez à jour vos informations personnelles MyDinno App'

#### Complétez votre profil en 2 clics.

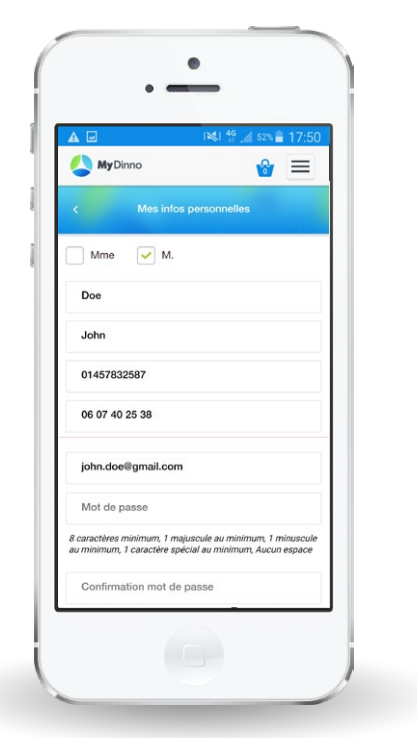

 Actualisez vos identifiants, vos coordonnées et le matériel que vous utilisez.

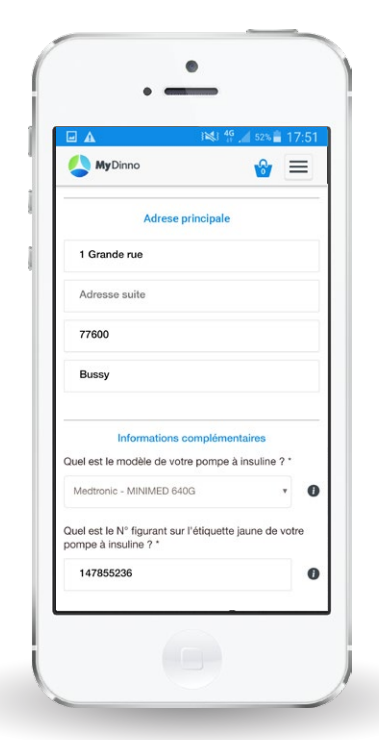

2. Validez vos modifications.

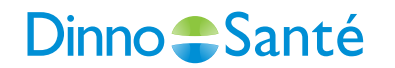

#### 7 Contactez le Service Client Dinno Santé

Une question ? Le Service Client Dinno Santé vous guide en cas de difficulté.

|                   | 18 4G           | 🔏 54% 🚔 10 | 7:44 |
|-------------------|-----------------|------------|------|
| MyDinno           |                 | <b>8</b> = |      |
|                   |                 |            |      |
|                   |                 |            | ÷    |
| CRÉER UN          | E NOUVELLE DISC | USSION     | 1    |
|                   |                 |            |      |
| Aucune discussion | n trouvée       |            |      |
|                   |                 |            |      |
|                   |                 |            |      |
|                   |                 |            |      |
|                   |                 |            |      |
|                   |                 |            |      |
|                   |                 |            |      |
|                   |                 |            |      |

I. Cliquez sur "Créer une nouvelle discussion"

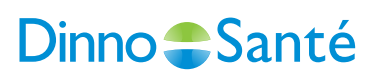

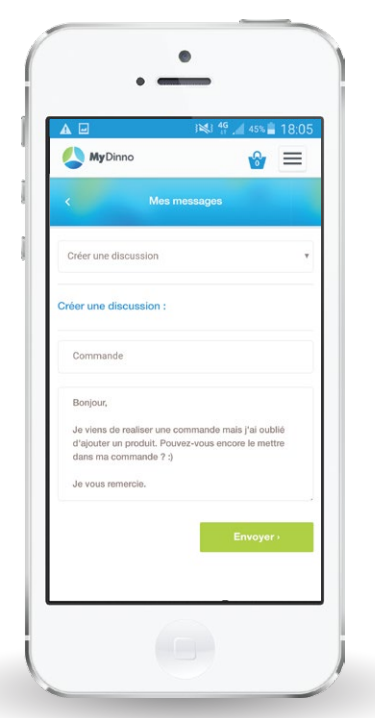

2. Écrivez votre message puis cliquez sur "Envoyez"

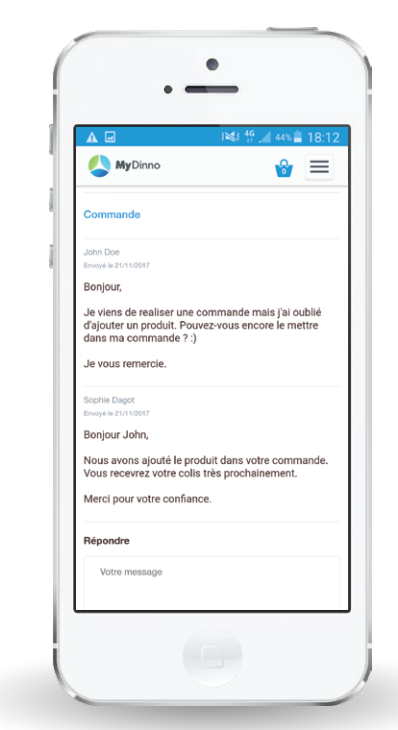

3. Vous êtes notifié quand vous recevez une réponse

#### 4 bonnes raisons de télécharger MyDinno App'

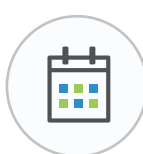

**Gérez efficacement vos commandes** Programmez votre commande automatique ou commandez ponctuellement ce dont vous avez besoin.

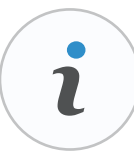

**Retrouvez les informations clés de votre compte** En un clin d'oeil, visualisez les informations sur vos commandes passées et à venir et vos informations personnelles.

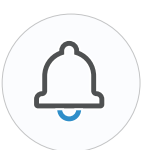

#### Soyez averti des activités de votre compte

Grâce aux alertes, vous êtes informé de vos prochains colis ou nouveaux messages.

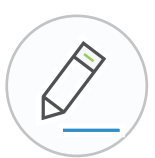

**Obtenez des réponses à vos questions** Contactez le Service Client directement via l'application.

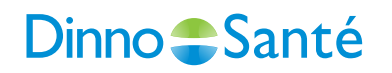

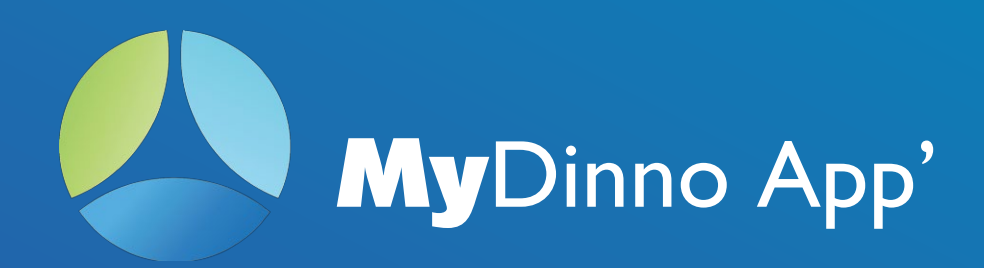

#### Du lundi au vendredi de 8h30 à 19h

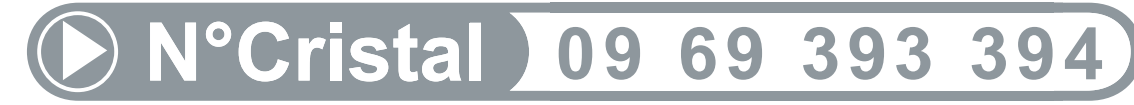

#### APPEL NON SURTAXE

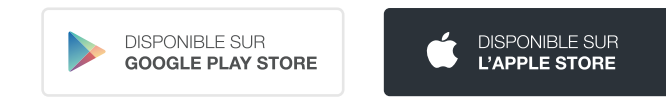

Google Play et le logo Google Play sont des marques de Google LLC. App Store est un service de Apple Inc., déposé aux U.S. et dans les autres pays.

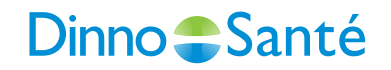

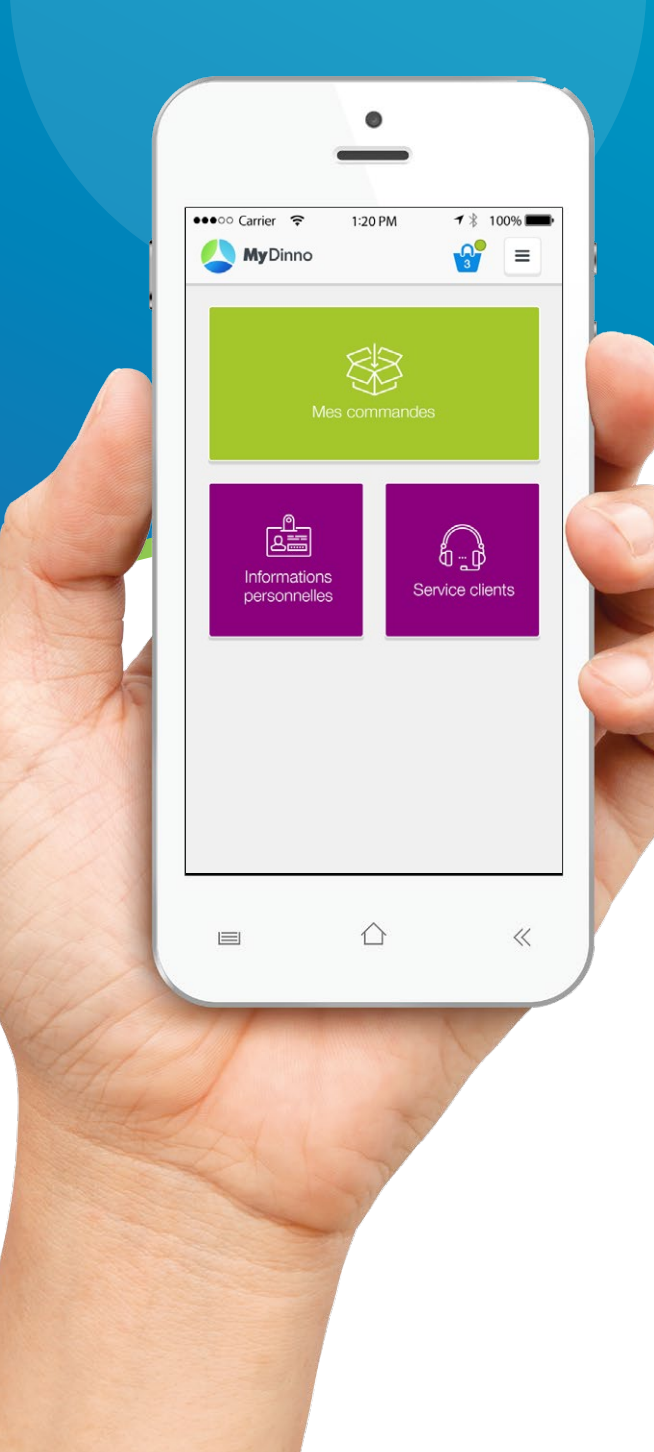